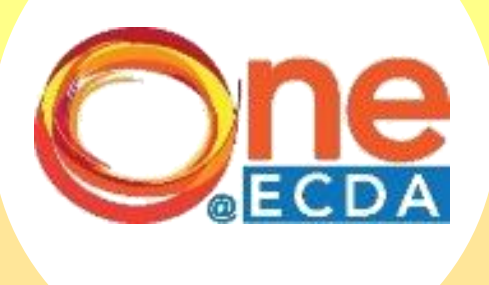

# Online Nomination for Professional Development Programme (PDP) for Centre Administrator

# **Overview**

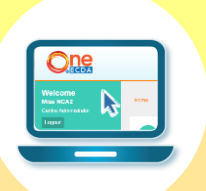

## **Introduction**

• This guide has been compiled to support centre administrators when submitting nominations for the Professional Development Programme (PDP) via ONE@ECDA.

• Within it, you will find an overview of the work processes and the respective steps required to perform the following functions:

## Process Flow

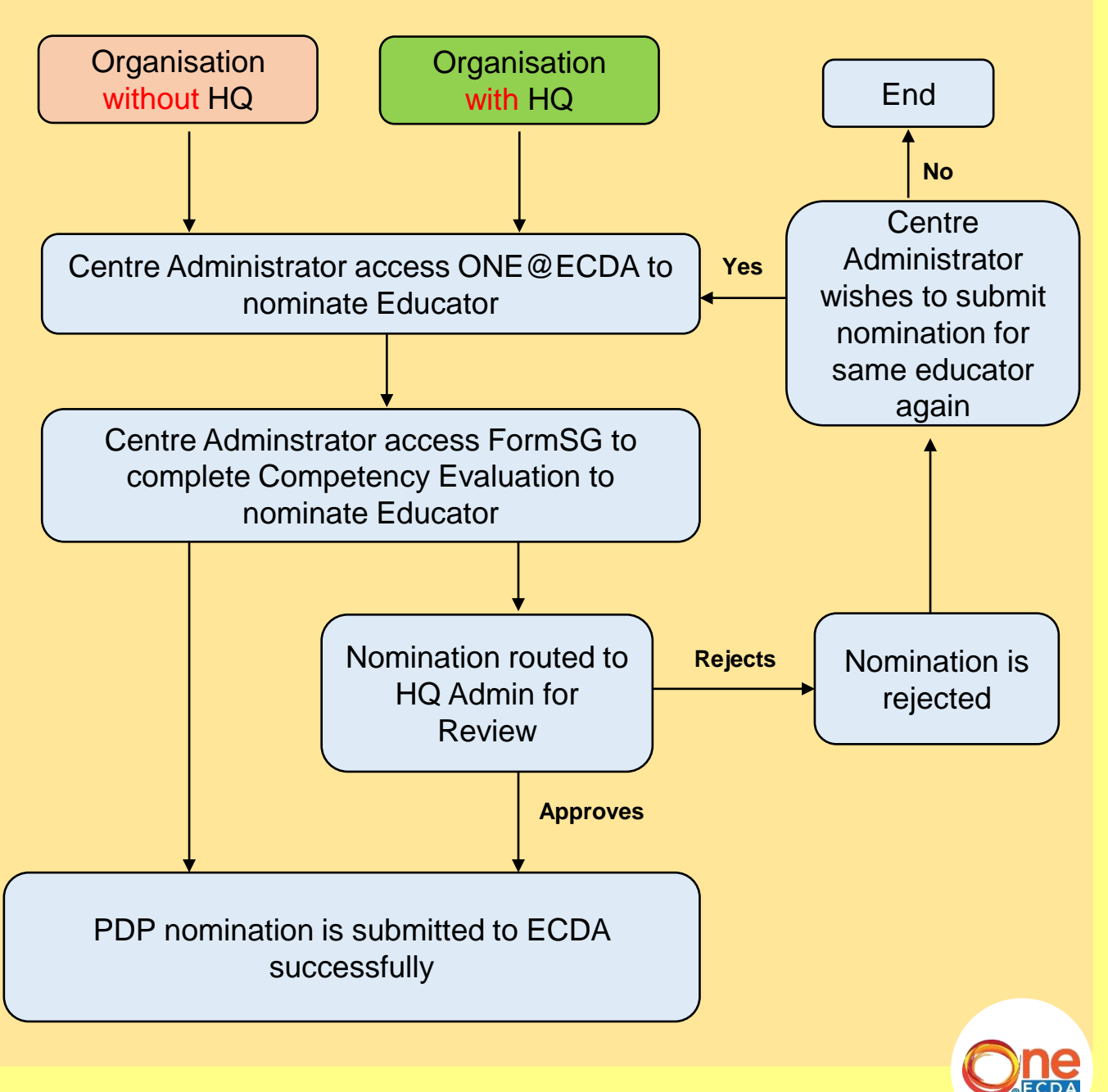

www.one.ecda.gov.sg

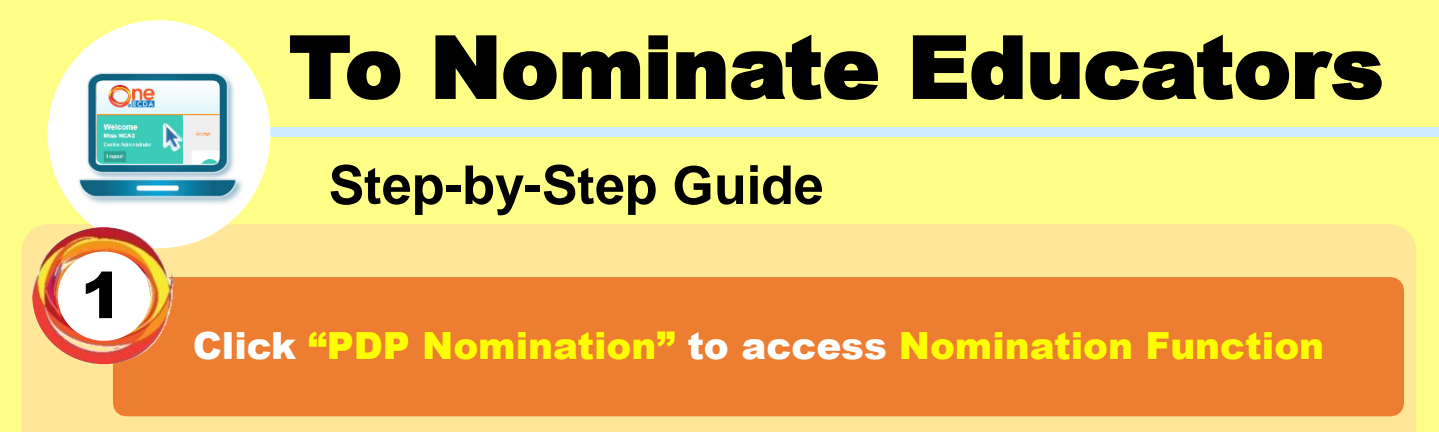

| <b>O</b> RECDA                 |                              |
|--------------------------------|------------------------------|
| Logout                         |                              |
| Home                           |                              |
| My Account >                   |                              |
| Centre Information             |                              |
| Search >                       |                              |
| Staff Particulars              | O Pending Tasks              |
| Teacher Certification >        |                              |
| CPD Course<br>Administration > | CPD Portfolio Change Request |
| PDP Nomination                 |                              |
| Reports >                      |                              |
| Resources                      |                              |
| Announcements                  |                              |
|                                |                              |

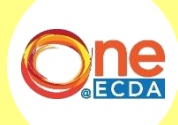

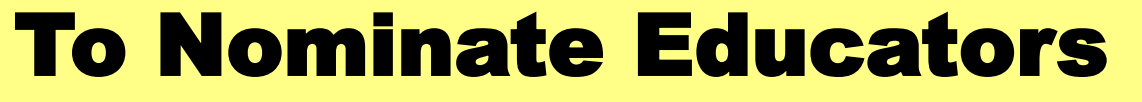

Read the Important Notes and prepare the necessary information before clicking on "Continue" to proceed with nomination

#### **Important Notes:**

Allow operators to nominate their infant/early years educators, preschool educators and/or leaders for the Professional Development Programme.

This form may take you about 15 minutes to complete.

#### **Pre-Requisites**

Nominators and nominees are required to have active ONE@ECDA accounts.

Please have ready the following for uploading:

- Copy of NRIC

- Copy of employment proof (latest salary slip)

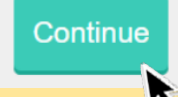

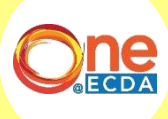

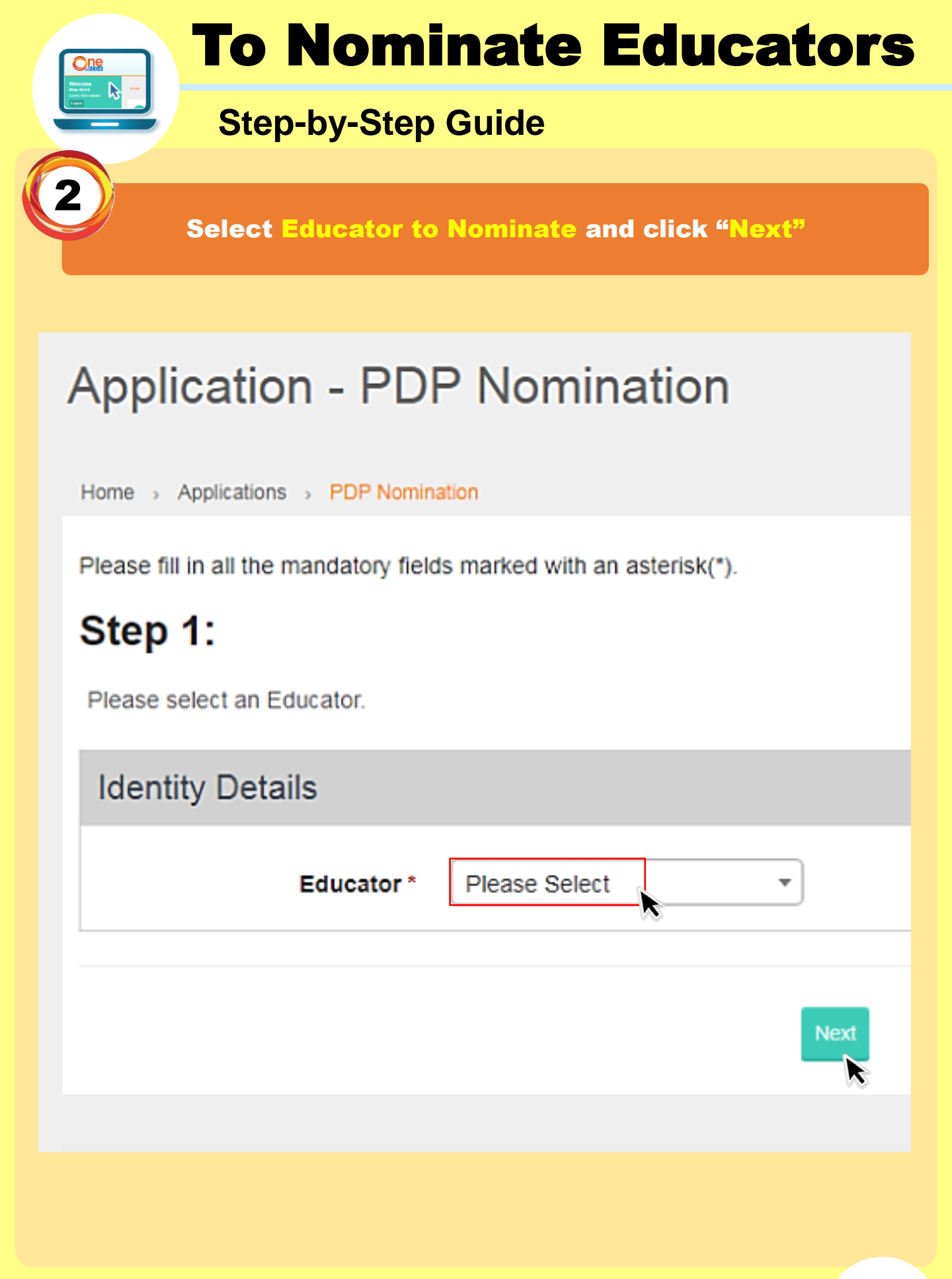

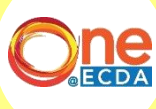

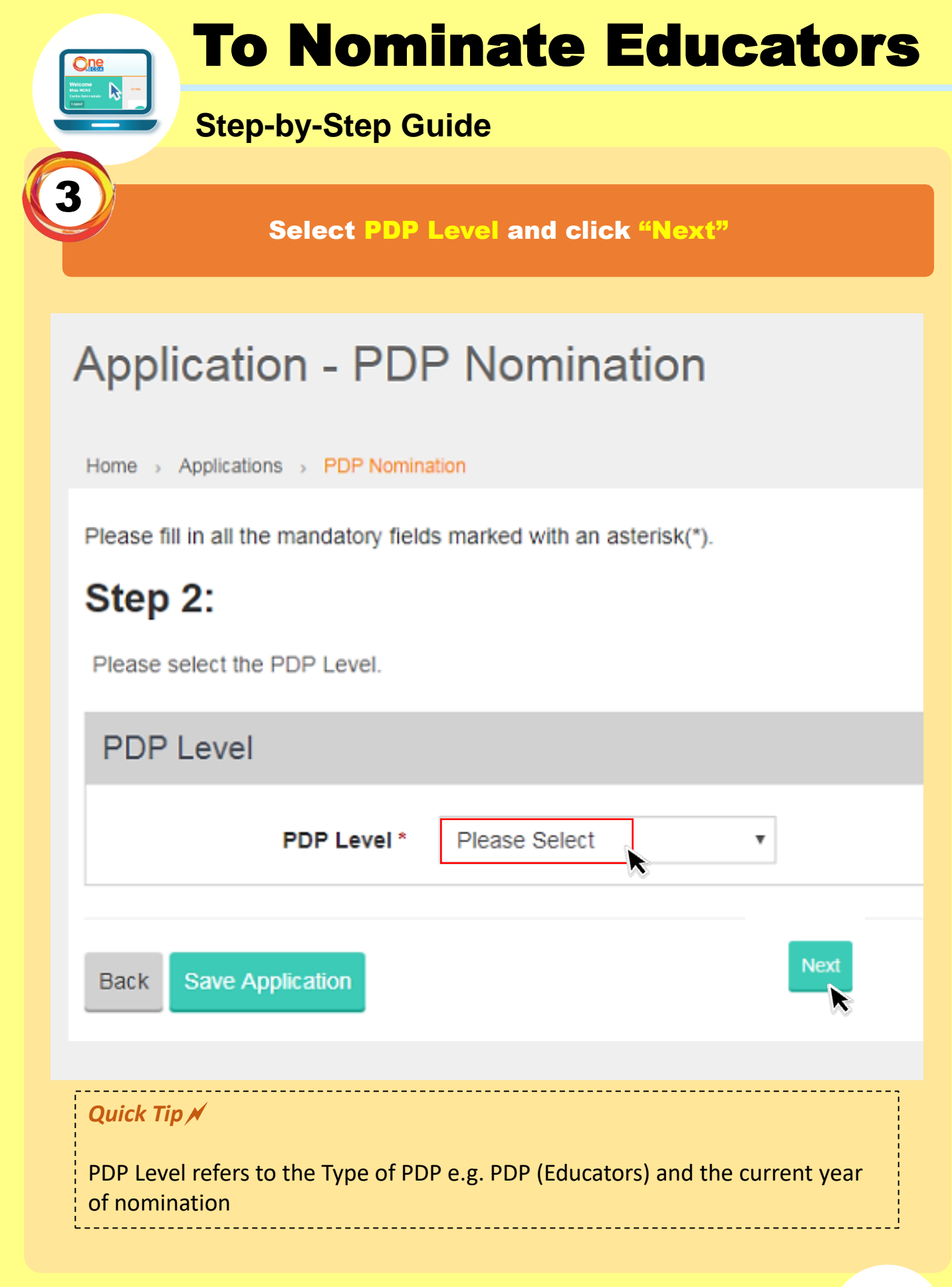

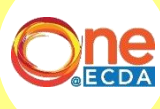

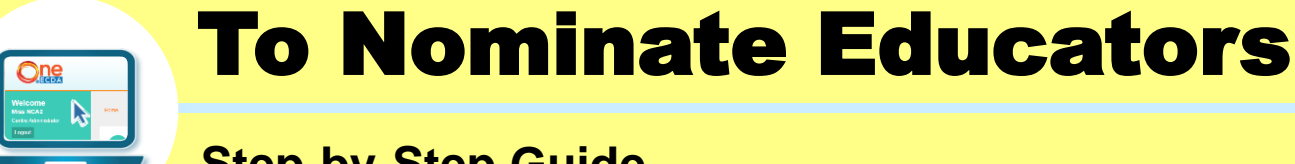

Fill in and check "Nominee's Particulars" and click "Next"

## Application - PDP Nomination

Home > Applications > PDP Nomination

Please fill in all the mandatory fields marked with an asterisk(\*).

### Step 3:

Please fill in the personal particulars of the Educator.

#### Part A: NOMINEE'S PARTICULARS

| ІД Туре                    | NRIC (Pink)                                                                                           |
|----------------------------|----------------------------------------------------------------------------------------------------|
| ID (Copy) *                | To upload a coloured copy of your ID. Please click Browse (Allowed File Type:"PDF"; File size < 2MB.) |
| Residential Status         | Citizen                                                                                               |
| Date of Birth (dd/mm/yyyy) | 01/02/1990                                                                                            |
| Residential Address        | BLK 51 CUPPAGE ROAD #11-11 SINGAPORE 229469                                                           |
| Residential No.            | (+65)                                                                                                 |
| Mobile No.                 | (+65)81234567                                                                                         |
| Email Address              | ecda_support@ecquaria.com                                                                             |

#### Quick Tip 🖊

Most of Nominee's particulars will be auto-populated from Nominee's ONE@ECDA account. If particulars are not accurate, log into Nominee's ONE@ECDA account to update particulars.

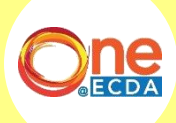

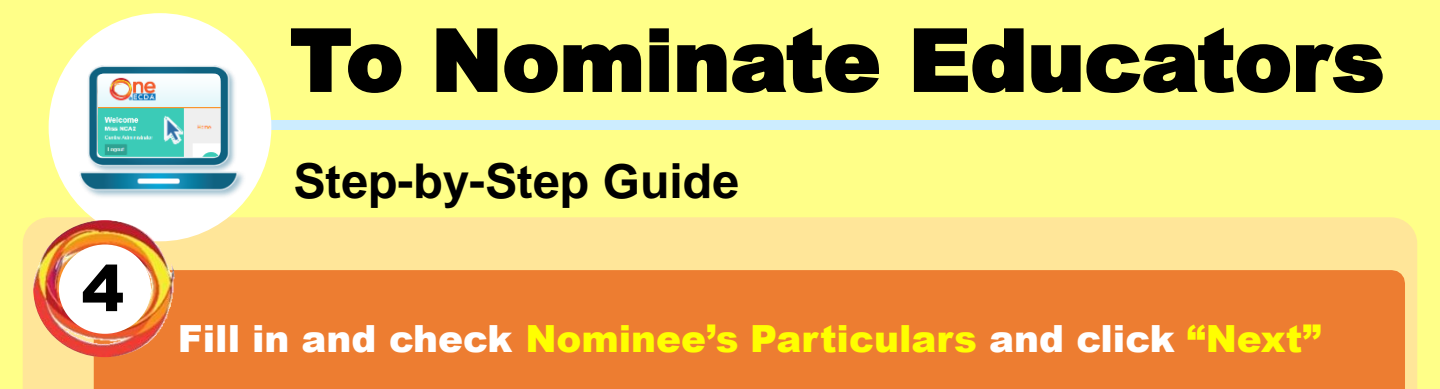

| ID Туре                                          | NRIC (Pink)                                                                                                    |
|--------------------------------------------------|----------------------------------------------------------------------------------------------------|
| ID (Copy)                                        | To upload a coloured copy of your ID. Please clic: Browse<br>(Allowed File Type:"PDF"; File size < 2MB.)                                                                                                 |
| Residential Status                               | Citizen                                                                                                    |
| Nationality                                      | SINGAPOREAN                                                                                                    |
| Country of Birth                                 | SINGAPORE                                                                                                    |
| Date of Birth (dd/mm/yyyy)                       | 01/01/1990                                                                                                    |
| Residential Address                              | BLK 875 WOODLANDS STREET 82 #2-2 SINGAPORE 730875                                                                                                    |
| Residential No.                                  | (+65)                                                                                                    |
| Mobile No.                                       | (+65)81234567                                                                                                    |
| Email Address                                    | ecda_support@ecquaria.com                                                                                                    |
| Occupational Title                               | Senior Early Years Educator                                                                                                    |
| Net Salary amount (Before<br>CPF Contribution) * |                                                                                                    |
| Proof of employment *                            | To upload your latest certified true copy of proof of employment (E.g. Latest Payslip/E-bank statement/CPF Statement for past 12 months).Please click Browse (Allowed File Type:"PDF"; File size < 2MB.) |
|                                                  |                                                                                                    |

#### Quick Tip 🖊

Do ensure that the **Occupational Title (OT)** of nominee is accurately reflected. Nominators should update the nominee's OT using the Centre Administrator account **before** submitting the nomination.

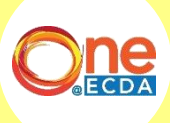

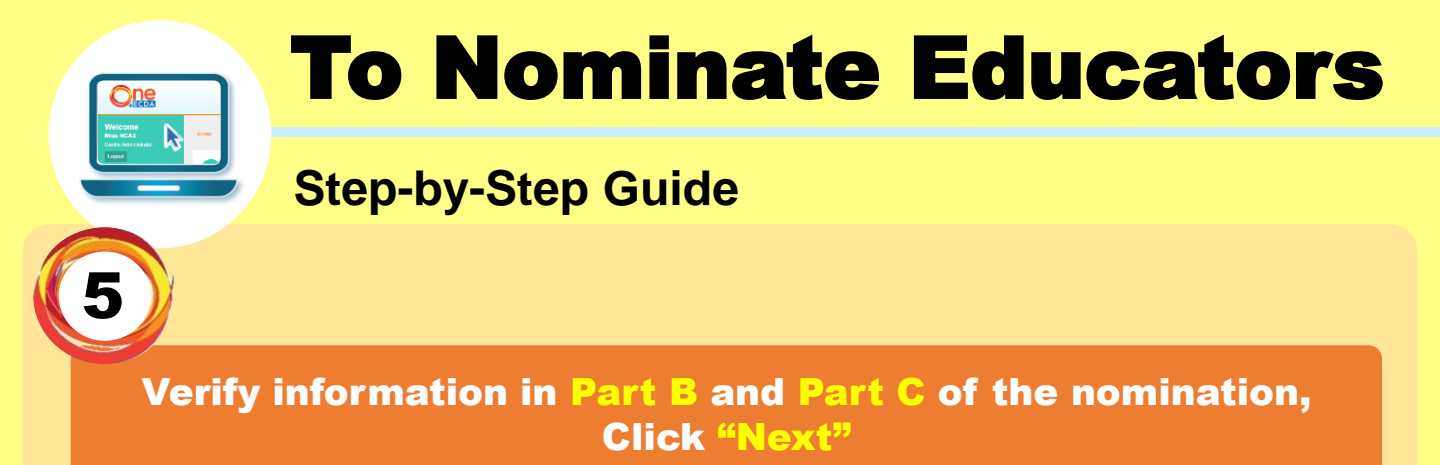

| Ste<br>Pleas | e verify Part B and Part C of the Nomination Application.  |                                  |                     |                                 |                                  |            | Google C |
|--------------|------------------------------------------------------------|----------------------------------|---------------------|---------------------------------|----------------------------------|------------|----------|
| Pa           | rt B: NOMINEE'S EARLY CHILDHOOD SE                         | ECTOR EMPLOYMEN                  | T HISTORY           |                                 |                                  |            |          |
| lf y         | ou are unable to view all Employment Records of the Nomine | e, please inform the Educator to | change his/her Er   | nployment Privacy Setting via I | My Profile > Employment Records. |            |          |
| N            | ame of Organisation                                        | From                             |                     | То                              | Designation                      |            |          |
|              |                                                            |                                  |                     |                                 |                                  |            |          |
| Ра           | rt C: NOMINEE'S HIGHEST ATTAINED EA                        | ARLY CHILDHOOD RE                | ELATED QUA          | LIFICATIONS (MUST               | INCLUDE DECCE-T)                 |            |          |
| lf y         | ou do not see the required documents of the Nominee,please | ensure that the documents are    | already uploaded i  | nto the Educator's profile.     |                                  |            |          |
| N            | ame of Schools/Institutions Attend                         | From To                          |                     | Highest Academic                | Date of                          | Attainment | Action   |
|              |                                                            |                                  |                     |                                 |                                  |            | View     |
| Bac          | Save Application                                           |                                  |                     |                                 |                                  |            | Next     |
|              |                                                            |                                  |                     |                                 |                                  |            | K        |
|              | Quick Tip 💉                                                |                                  |                     |                                 |                                  |            |          |
|              | Employment history re<br>Current employers are             | ecords are inj<br>unable to m    | outs fro<br>ake any | m Nominee<br>v changes.         | 's previous em                   | ployers.   |          |

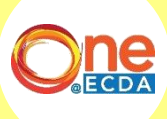

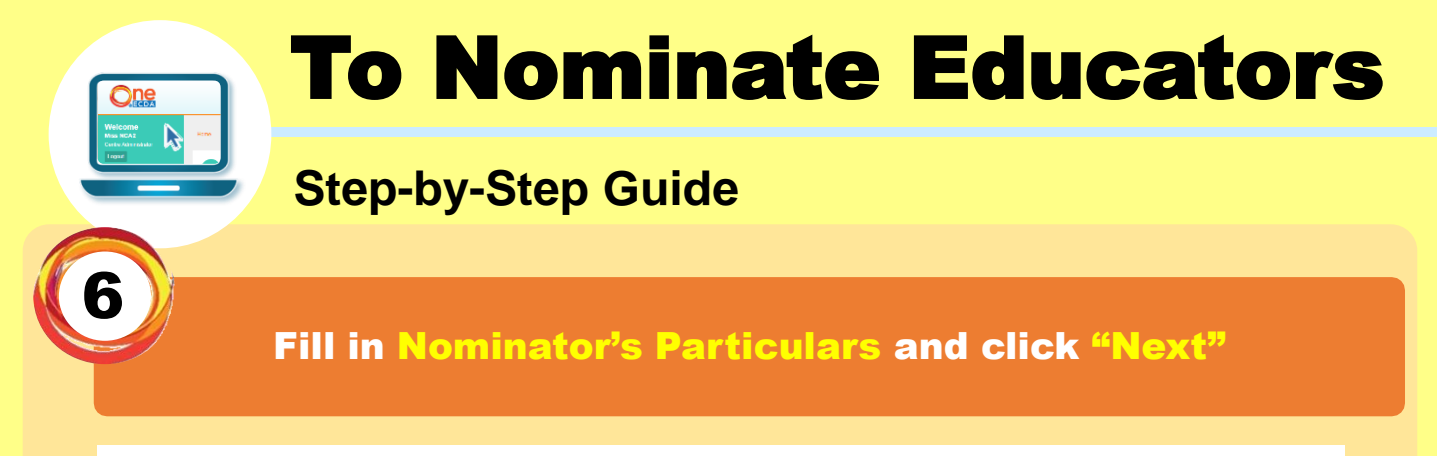

Please fill in all the mandatory fields marked with an asterisk(\*).

## Step 5:

Please fill in the personal particulars of the Nominator.

| Part D: NOMINATOR'S     | PARTICULARS                                               |
|-------------------------|-----------------------------------------------------------|
| Full Name *             | Centre User 1                                             |
| Designation *           |                                                           |
| Email Address *         | centreadmin1@email.com                                    |
| Mobile No. *            | (+65) -                                                   |
| Organisation            | Dummy HQ 1                                                |
| Centre Name             | No one centre 1                                           |
| Centre Code             | dummycentre1a                                             |
| Organisation HQ Address | BLK 51 CUPPAGE ROAD #8-1 51 CUPPAGE ROAD SINGAPORE 229469 |
| Centre contact no.      | (+65) 999999999                                           |
| Centre Email Address    |                                                           |
| Quick Tip 🗡             |                                                           |
|                         |                                                           |

Nominee and Nominator should <u>not</u> be the same person. Update Nominator's particulars (Name, Designation, Email Address, Mobile) if the auto-populated info are not accurate. Nomination may be rejected if Nominator's particulars are incorrect.

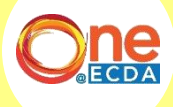

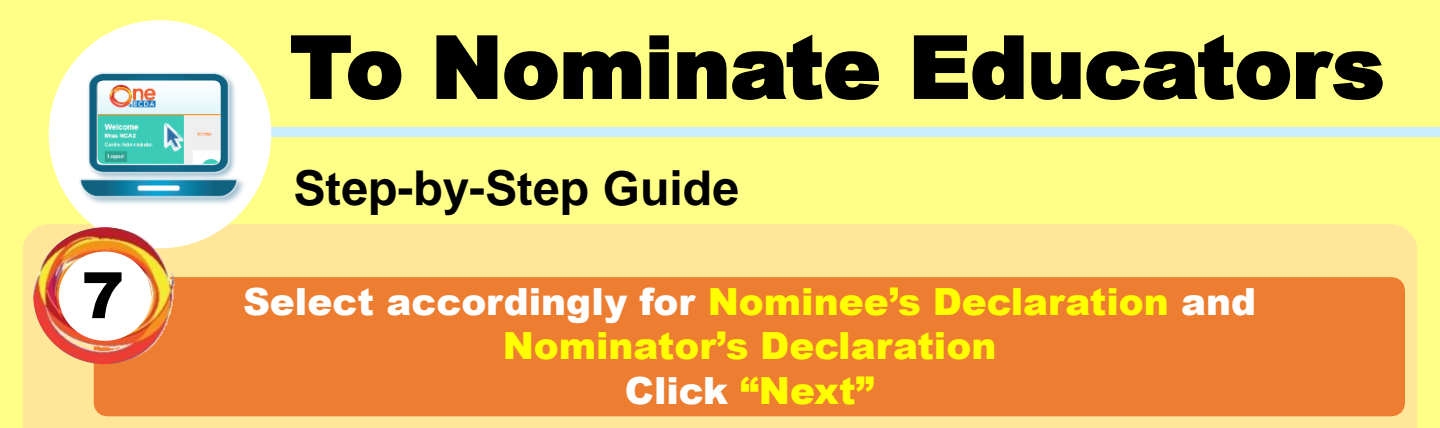

#### Step 6:

#### Part E: NOMINEE'S DECLARATION

1.I would like to be nominated for the Professional Development Programme (Educators).

2.For the purpose of assessing my nomination, which includes verifying the information that I have provided in the nomination("The information"), I consent to ECDA

a. Using the information as it sees fit;
 b. Disclosing the information to any source, whether Government or non-Government; and

c. Collecting any other information about me that ECDA requires from any source, whether Government or non-Government.

3.1 am currently a recipient of ECDA Scholarship/Training Award and am in the midst of pursuing my studies

4.1 am currently a recipient of other ECDA programmes which involve allowances/disbursements (or equivalent) while I will be on PDP.

Usson Tan, the Nominee, declare that all information given by me in this nomination form, including all attached documents are true to the best of my knowledge and I have not intentionally withheid any information.

#### Part F: NOMINATOR'S DECLARATION

1.I declare that I have been authorised by my organisation to endorse this nomination form on her behalf.

2.1 declare that the nominee is currently an employed staff of this organisation.

- 3.I acknowledge that:
  - a. The nominee has met the competency levels required of an Infant Educator.
  - b. The nominee has the potential to take on a larger job scope.
  - c. ECDA will be informed should the nominee leave the nominating organisation.

GCC UAT Jason, the nominator, declare that the above information provided by the nominee and myself are true at the point of time of nomination.

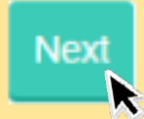

YES

NO

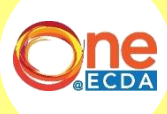

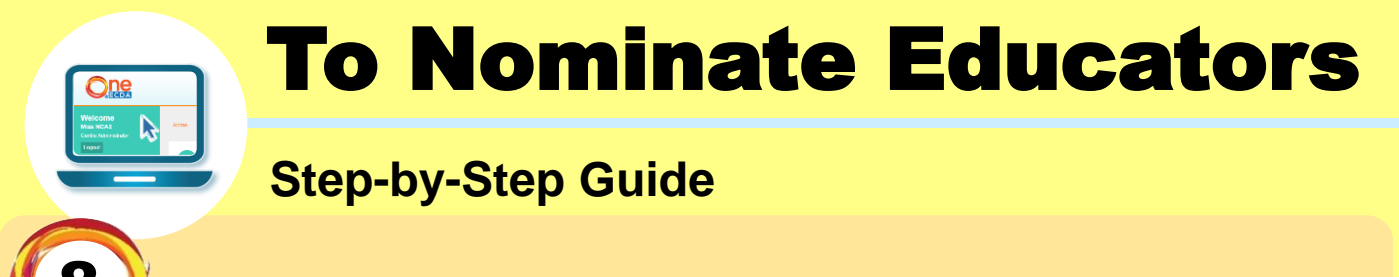

#### Click on the link "PDP Nomination Part G – Competency Evaluation"

### Verify Nomination Details and click "Submit"

#### Part G: COMPETENCY EVALUATION

- 1. To complete this nomination, nominators are to complete a mandatory competency evaluation of their nominees within the same day of submitting this nomination form.
- 2. Please access the link\* for Infant Educators below.
- Step 1: Click on this link to open in a new tab: PDP(Educators) Nomination Part G Competency Evalution for Infant Educators
- Step 2: ClicK on 'Next' below to submit this nomination form via ONE@ECDA
- Step 3: Proceed to complete the competency evaluation within the same day.

\*The link can also be found through the system generated email upon submission of this nomination form.

- 3. Please ensure to submit the competency evaluation within the nomination period, otherwise the nomination will be considered as incomplete and rejected.
- 4. For further enquiries, please email to ECDA\_PP@ecda.gov.sg.

Back

#### Quick Tip 🗡

Before clicking on "Submit", nominators are to click the link found in Step 1, which will open in a new tab.

After submitting the nomination, nominators are to complete the Competency Evaluation Form (Part G) in the separate tab and submit <u>within the same day of</u> <u>submitting the nomination via ONE@ECDA</u>.

For **resubmission of nomination**, nominators may resubmit the Competency Evaluation Form (Part G) by clicking on the link again. Later submissions received will supersede earlier ones.

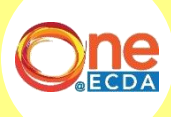

Submi

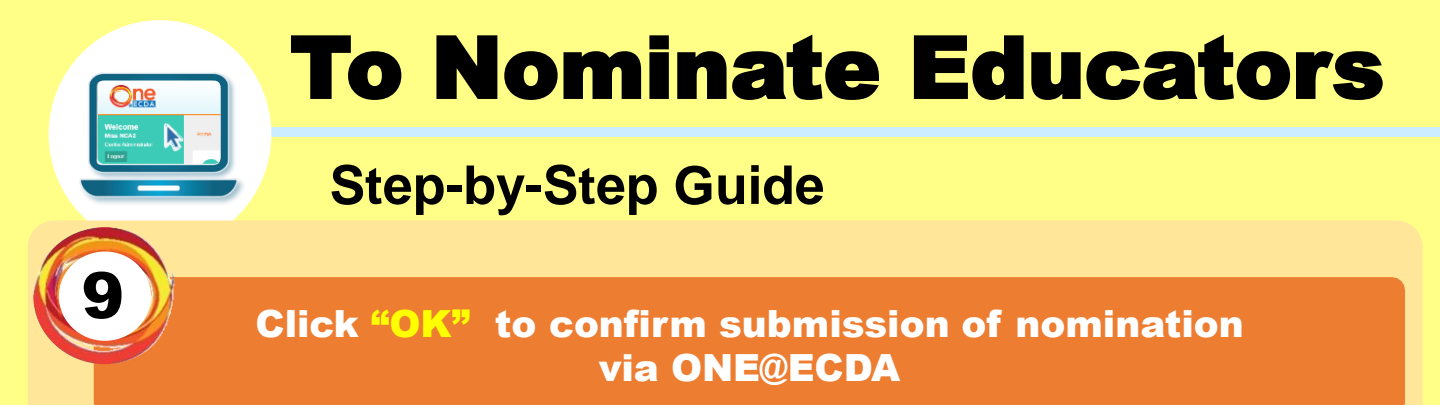

|                           |                                                                                                    | _                          |
|---------------------------|----------------------------------------------------------------------------------------------------|----------------------------|
| nation about me that E    | Confirmation                                                                                                    |                            |
|                           |                                                                                                    | _                          |
| of ECDA Scholarship/T     | You are about to submit this PDP Nomination.<br>Please confirm that you would like to submit this PDP nomination. |                            |
| of the ECDA SkillsFutu    |                                                                                                    |                            |
| re that all information g | Cancel                                                                                                    | of my knowledge and I have |
|                           |                                                                                                    |                            |
| R S DECLARAN              |                                                                                                    |                            |
| uthorized by my orogoies  | ation to endorse this nomination form on her hehalf                                                               |                            |

#### Quick Tip 🗡

For organisations with HQ, the nomination will be routed to your HQ for "Approval" or "Rejection" after clicking "Ok".

For nominations that are "rejected" by HQ, Centre Administrators are allowed to nominate the same educator again by filling in steps 1-9 again after reviewing HQ "Comment(s)/Reason(s)" for rejection.

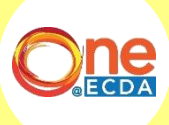

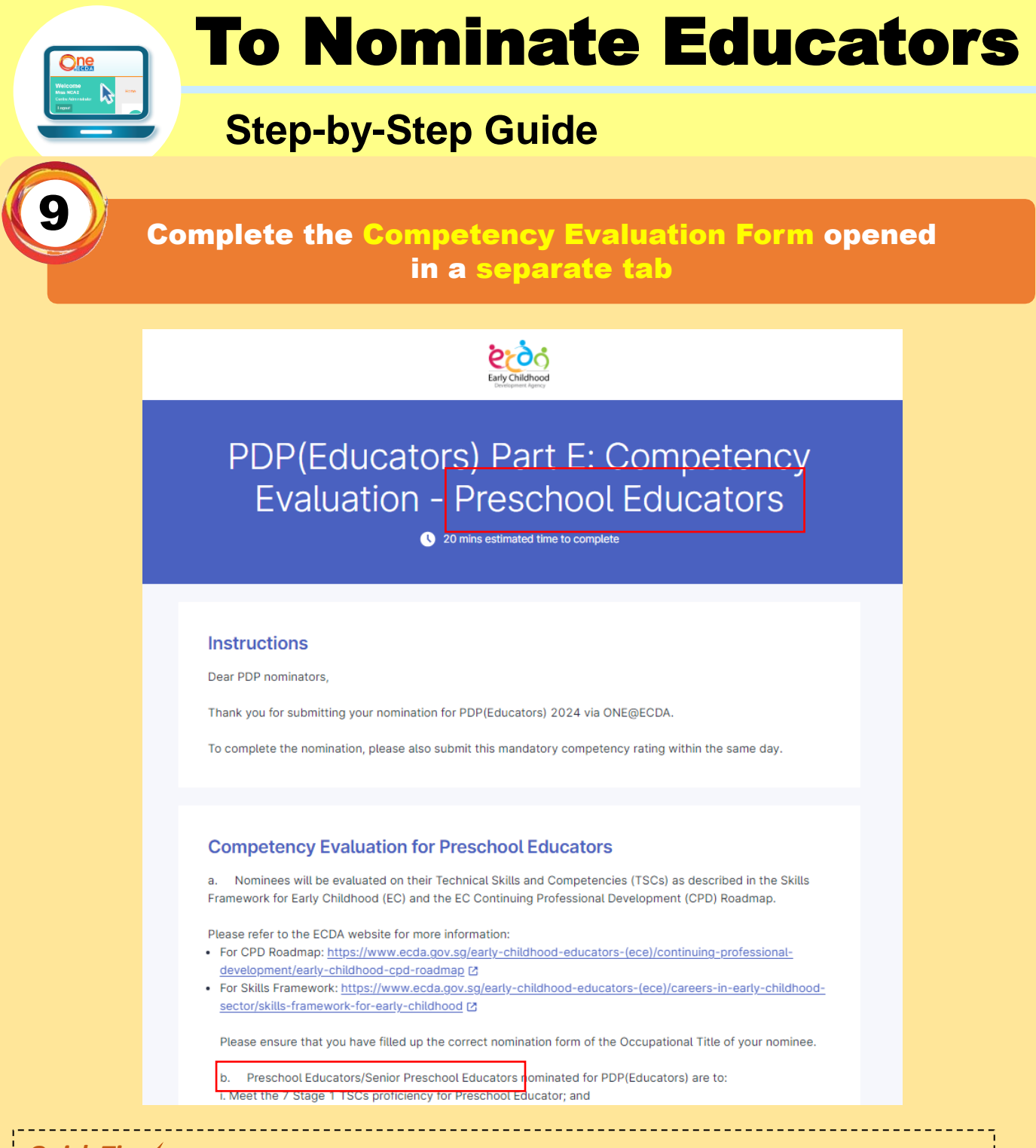

#### Quick Tip 🗡

Ensure that the Occupational Title reflected on the Competency Evaluation Form (Part G) is accurate for the nominee.

Nominator can also access the form through the notification email sent upon submission of nomination form via ONE@ECDA.

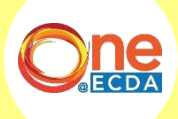

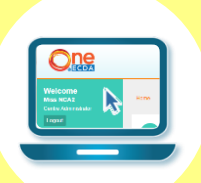

# **To Nominate Educators**

# **Step-by-Step Guide**

| SECTION 1: COMPETENCY RATING OF STAGE 1 TSCs                                                                                                    |                                                                                               |
|----------------------------------------------------------------------------------------------------|-----------------------------------------------------------------------------------------------|
| a. Nominators are to rate the nominee's skills and competencies for each Stage 1 TS nomination. The Stage 1 TSCs listed are pegged at the appropriate proficiency requities mandatory section.                                                                                                    | SCs at the point of<br>ired. Please select r                                                  |
| b. The subsequent questions in this section list the Stage 1 TSCs and proficiency le the Preschool Educator Occupational Title (OT). The abilities expected to be shown listed below each TSC below (as per the Technical Skills and Competencies Referer <a href="https://www.ecda.gov.sg/docs/default-source/default-document-library/early-child">https://www.ecda.gov.sg/docs/default-source/default-document-library/early-child</a> | vel description relev<br>I for this proficiency<br>ICCE Documents foun<br>Ihood-educator/sfwe |
| 20211016.zip?sfvrsn=b04af5c0_3. [2]                                                                                                    |                                                                                               |
| Based on these abilities, nominators are to rate the nominees on a scale of 1 to 9:                                                                                                    |                                                                                               |
| Score 1 – Needs improvement (Displays low proficiency most of the time)<br>Score 3 – Developing (Displays adequate proficiency at times)<br>Score 5 – Meeting (Displays adequate proficiency most of the time)<br>Score 7 – Exceeding (Displays high proficiency at times)<br>Score 9* – Outstanding (Displays high proficiency most of the time)                                                                                         |                                                                                               |
| *For scores 8 and 9, please provide examples to illustrate how the nominee display:<br>TSC.                                                                                                    | high proficiency fo                                                                           |
| 3. Stage 1 TSC: Interaction and Relationship<br>TSC Category: Child Safety and Well-Being                                                                                                    |                                                                                               |
| <ul> <li>Promote children's sense of self, belonging and connectedness</li> <li>Guide children in the understanding and identification of their own strengths, likes and dis</li> <li>Model recognition and expression of feelings</li> <li>Guide children in identifying and expressing their feelings in appropriate ways</li> </ul>                                                                                                    | likes, and needs                                                                              |
| <ul> <li>Promote self-regulated behaviour based on the understanding of the developmental stage</li> <li>Guide children in recognising the feelings and perspectives of others, appreciating diversi others regardless of differences</li> </ul>                                                                                                    | e of each child<br>ty and showing respect                                                     |
| <ul> <li>Provide appropriate opportunities for children to make informed choices about things that</li> <li>Motivate children to succeed when they are faced with challenges</li> </ul>                                                                                                    | affect them                                                                                   |
| Refer to the TSC Reference Documents for the abilities expected for this TSC at various Profici                                                                                                    | ency Levels                                                                                   |
| (Please select rating for this mandatory section)                                                                                                    | -                                                                                             |
| Select an option                                                                                                    |                                                                                               |
| Select an option 4. Stage 1 TSC: Child Development Assessment TSC Category: Child Learning and Development                                                                                                    |                                                                                               |
| Carry out assessment of children's development on the various learning domains     Consolidate in-depth understanding of child's development needs based on data from ass                                                                                                    | essment<br>of children's needs                                                                |
| <ul> <li>Reflect on ways to modify environment and professional practices based on assessment (<br/>Modify resources and materials to meet children's developmental needs based on data for<br/>Communicate assessment data with families to develop biliatio using a phildren developmental procession.</li> </ul>                                                                                                    | m authentic assessme                                                                          |

### Quick Tip 🗡

Ratings for Section 1: Competency Rating of Stage 1 TSCs are **<u>compulsory</u>**.

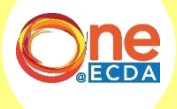

#### www.one.ecda.gov.sg

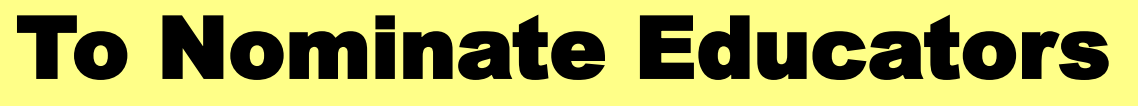

### Complete the optional SECTION 2: SELECTION OF STAGE 2 TSCs

#### SECTION 2: SELECTION OF STAGE 2 TSCs

a. Nominators are to indicate if the nominee possesses the Stage 2 TSCs based on the nominee's skills and competency at point of nomination.

b. Nominators are to select the TSCs that are applicable to the nominee.

10. Health, Hygiene and Nutrition for Children (optional)

TSC Category: Child Safety and Well-Being

- Modify daily routines and activities to accommodate the interests and needs of children
- Review infants' and toddlers' records
- Document interactions with families
- · Devise innovative ways to educate children on precautions and rules, and enforce hygiene rules consistently
- Adhere to Centre's health, hygiene and nutritional guidelines when responding to the needs of the children
- · Communicate with families and caregivers on the importance of a healthy lifestyle for children
- · Liaise with external agencies, specialists and other stakeholders to ensure health and hygiene standards are met
- Ensure appropriate response and reporting of illnesses
- · Respect the views and stances of families and caregivers regarding health and nutritional issues of the children

Does your nominee display the abilities associated with the proficiency level above? If yes, please check the box below. If no, please proceed to the next TSC.

Yes

11. Responsive Caregiving Approaches (optional)

TSC Category: Child Safety and Well-Being

- · Observe children's learning in authentic ways during routines and transitions
- · Guide children in social and emotional development during routines and transitions
- Regulate children's behaviours
- · Respond to unplanned learning opportunities that arise during routines and transitions
- · Modify activities to reflect children's routines and diverse needs

Does your nominee display the abilities associated with the proficiency level above? If yes, please check the box below. If no, please proceed to the next TSC.

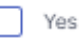

Quick Tip 🗡

Ratings for Section 2: Selection of Stage 2 TSCs are <u>not mandatory</u>. Nominators are to select **only where applicable.** 

\_\_\_\_\_

------

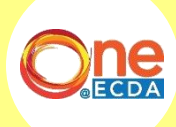

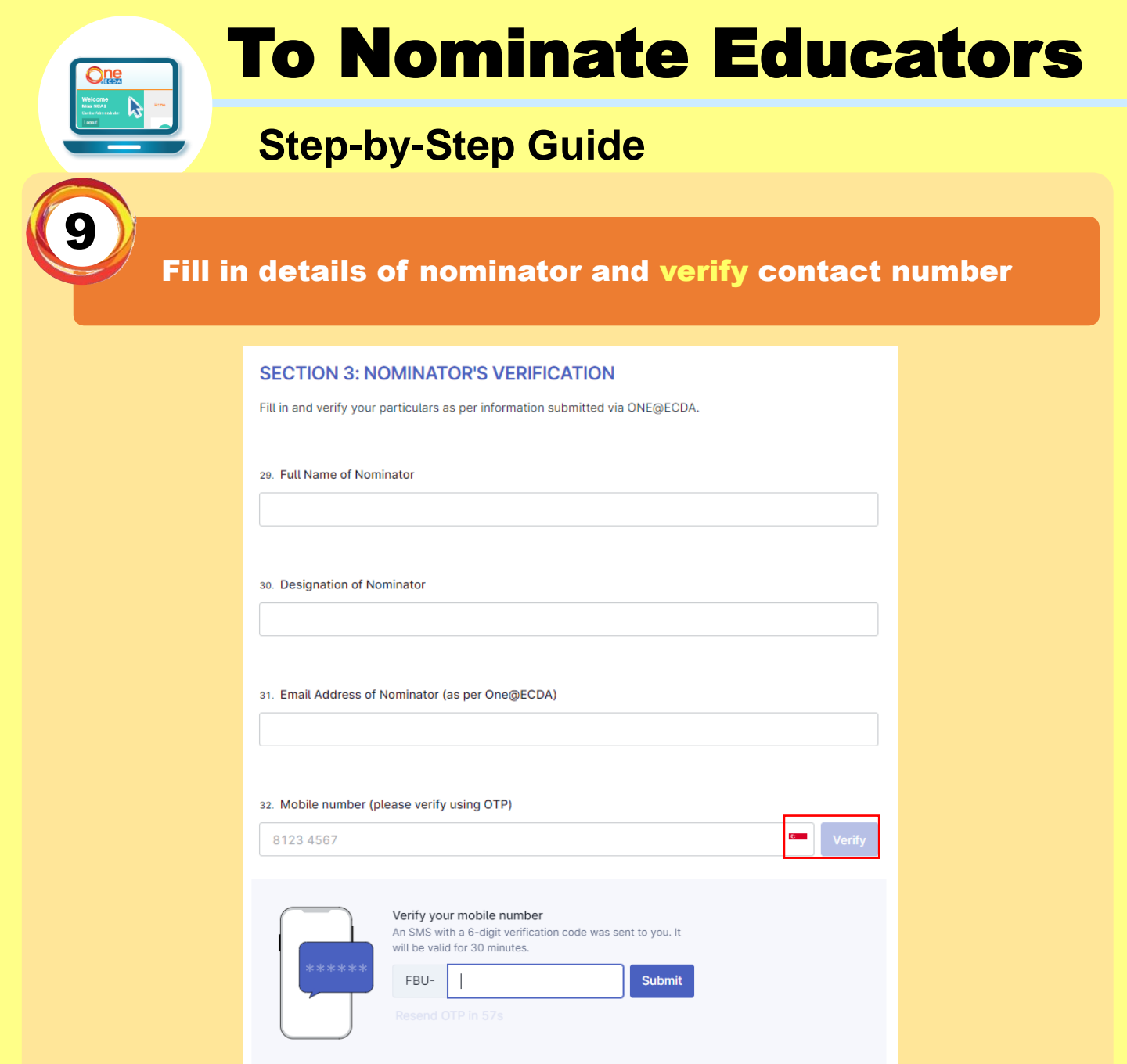

# Ensure that the mobile number keyed in is the **same mobile number** reflected under Nominator's Particulars on nomination form submitted via ONE@ECDA

🕑 🧹 Verifie

Enter the OTP sent to your mobile number

24. Mobile number

Ensure that your mobile number has been verified

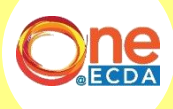

Quick Tip 🗡

# **To Nominate Educators**

# **Step-by-Step Guide**

Select accordingly for Nominator's Declaration Click on "Submit now" to complete nomination

|                                                      | Verified                                                                                                    |
|------------------------------------------------------|----------------------------------------------------------------------------------------------------|
| 25. Name of                                          | Nominating Centre                                                                                                    |
| No One Ce                                            | entre 1                                                                                                    |
| SECTIO                                               | 5: NOMINATOR'S DECLARATION                                                                                                    |
| a. I declare t                                       | nat I have been authorised by my organisation to endorse this nomination form on behalf.                                                                                                    |
| b. I declare t                                       | nat the nominee is currently an employed staff of this organisation.                                                                                                    |
| c. I acknowle<br>The nomin<br>The nomin<br>ECDA will | dge that:<br>ee has met the competency levels required of a Preschool Educator.<br>ee has the potential to take on a larger job scope.<br>be informed should the nominee leave the nominating organisation. |
| 26. I, the nor                                       | ninator, declare that the above information provided are true at the point of time of nomination.                                                                                                    |
| <b>v</b> res                                         |                                                                                                    |
|                                                      |                                                                                                    |

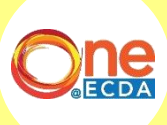

# If you have any queries, please contact us:

**Professional Partnerships** 

Partnerships and Programmes Department

ECDA\_PP@ecda.gov.sg

www.one.ecda.gov.sg